## 写真リサイズ方法

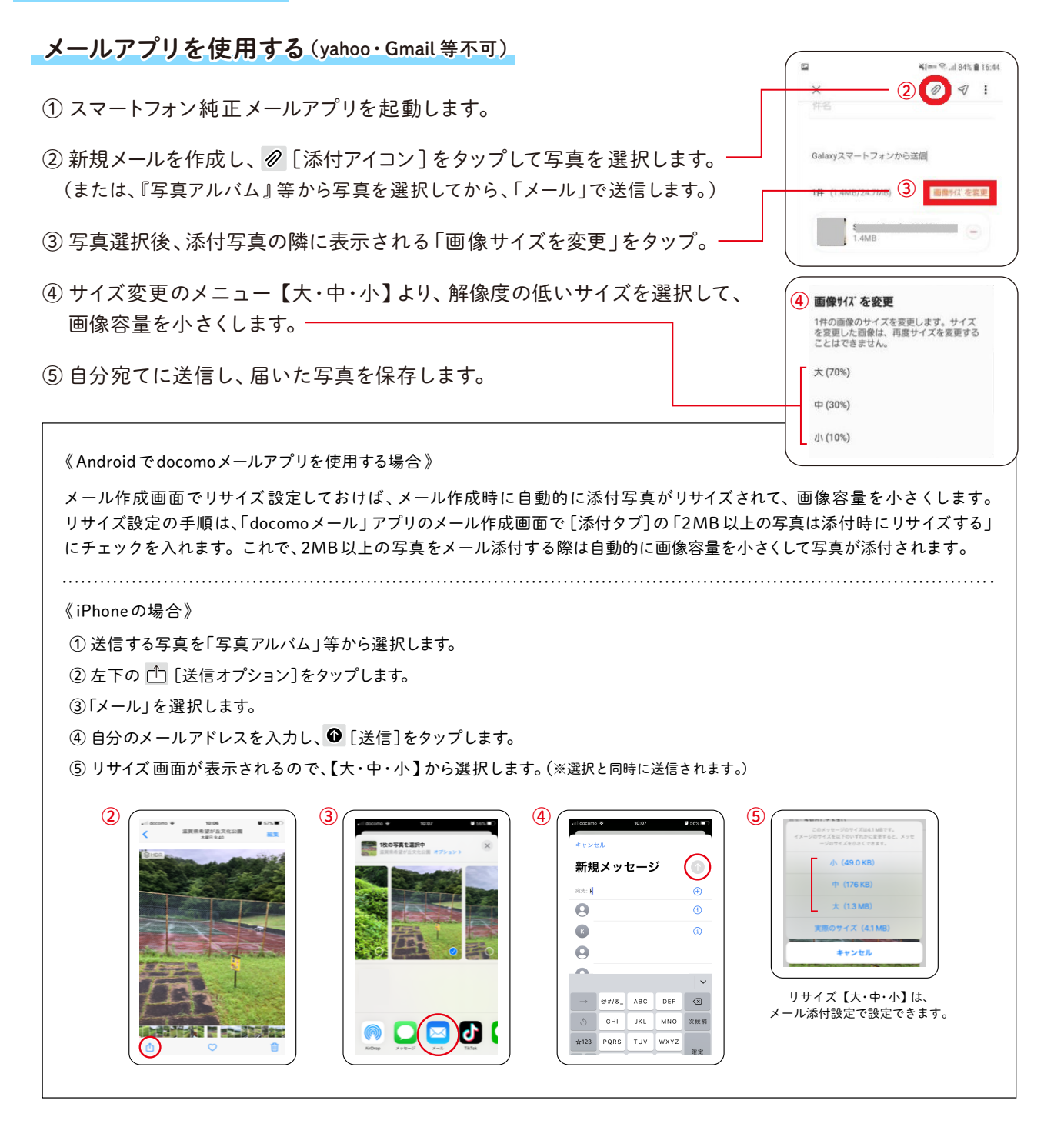

## リサイズアプリを使用する

アプリを使用すると手軽に写真をリサイズできます。(ダウンロード必要)

《Androidのおすすめ圧縮アプリ》

## Image Shrink Lite

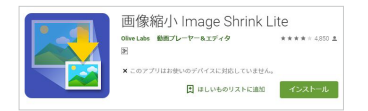

インターネットで「Image Shrink Lite」と検索してください。

《iPhone のおすすめ圧縮アプリ》

## 画像圧縮:まとめて写真を圧縮して容量を削減しよう

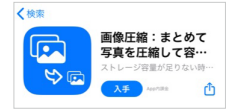

App Store で「写真一括圧縮」と検索してください。